**Contact Attempt:** A **Contact Attempt** can be created by the provider to record all attempts to contact the parent about and IEP Meeting.

- To create a Contact Attempt, click on link Add Contact Attempt or Continuation.
- The **Meeting Event** box will then pop up.
- Select **Contact Attempt** and then fill out the Contact Attempt Date, Time, Method, and any notes you would like to record and click **Save**.

| In development: Annual Review: 6/30/2020 🗸 🦷 Me                                                         | eting Held 🗆 Translation Req'o   | d □ 🖶 Preview/Pr                      | rint +              |                         |                      |      |
|----------------------------------------------------------------------------------------------------|----------------------------------|---------------------------------------|---------------------|-------------------------|----------------------|------|
| Meeting Purpose Annual Review Edit Se     Meeting Date Tue 6/30/2020 C 7 Implementation Date 7/1/2020 C | condary Purpose                  | Place Teleconfe<br>xt Review 6/30/202 | rence               | •                       |                      |      |
| Scheduling Notes: Interpreter Needed                                                                    | Event Type                       | Date and Time                         |                     | Note                    | es                   |      |
|                                                                                                    | Meeting Continuation             | 7/7/2020 7:00 AM                      | Teleconference      |                         |                      | Edit |
|                                                                                                    | Parent/Guardian Contact Attempt  | 6/30/2020 2:35 PM                     | Phone               | Called Parent and left  | message to call back | Edit |
| Pre-Meeting 🗅 Basic IEP Forms ISP Forms 🧿                                                               | Meeting Event<br>Event Type • Pa | rent/Guardian Contact A               | ttempt 🔵 Mee        | ×<br>eting Continuation | ී Change Log         |      |
| Student Information  Present Levels of Performance                                                      | (I) Record                       | I each date/time and me               | thod used to contac | t the parent/guardian   |                      |      |

- The Contact Attempt information will be listed underneath the Add Contact Attempt or Continuation Link, along with the Meeting Continuation information.
- Check with your district about their policy on when repeated attempts to contact the parent/guardian have been unsuccessful.